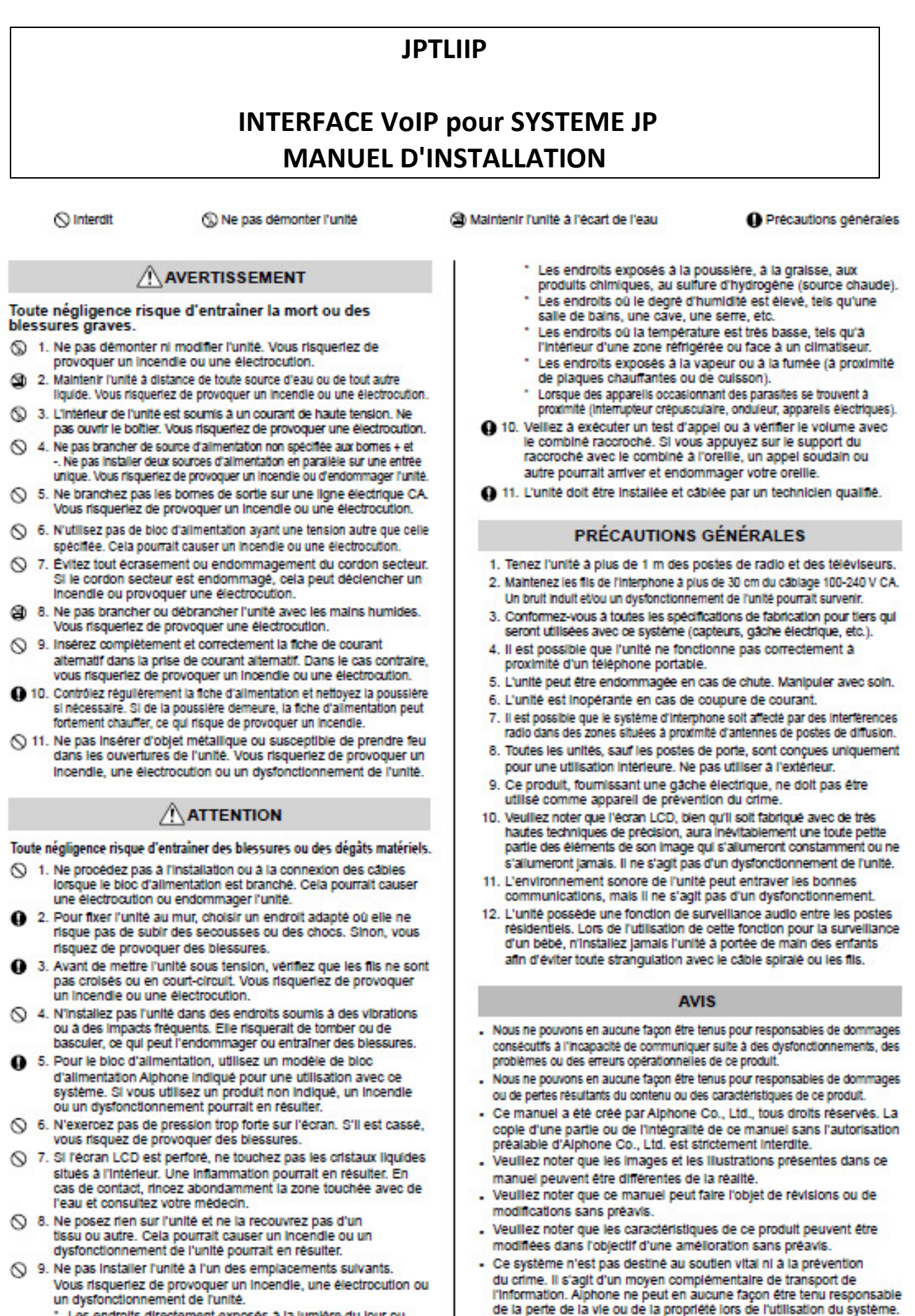

### Contenu de l'emballage

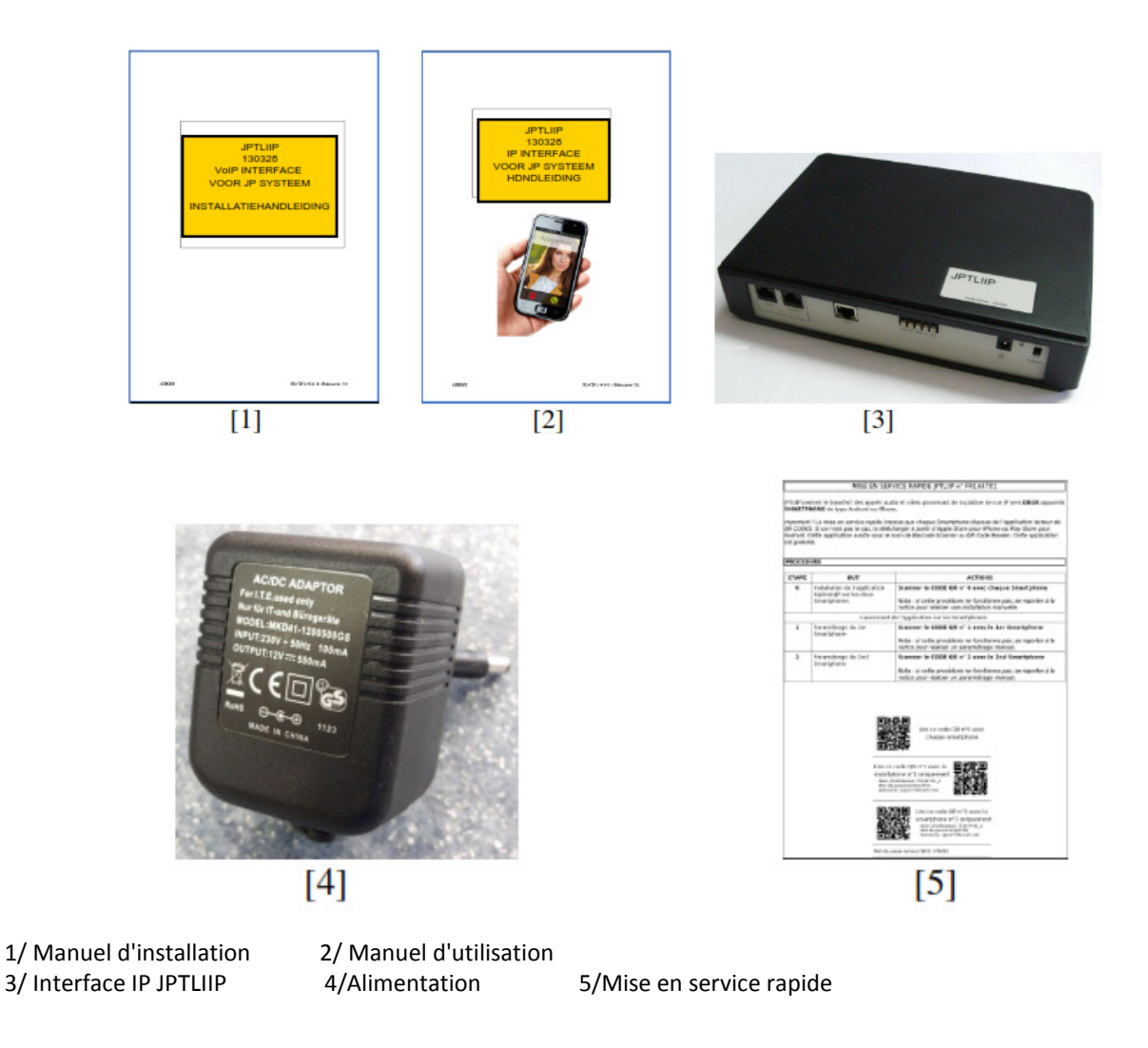

### Avant-propos concernant la destination et l'utilisation de cette interface

L'interface IP JPTLIIP permet de transférer les appels d'un système vidéophonique JP Aiphone vers un smartphone et/ou une tablette disposant de l'application correspondante (iOS ou Android). Les restrictions suivantes sont de vigueur:

- au maximum 1 interface IP et 2 appareils mobiles par système
- on ne peut associer que 1 système à 1 appareil mobile
- l'interface occupe la place d'un poste secondaire; cela signifie qu'on peut associer au maximum 6 postes secondaires.

Etant donné les nombreux facteurs qui pourraient influencer la réception des appels (la qualité de la connexion au réseau, la charge du processeur et la mémoire vive de l'appareil mobile, etc ...) le transfert des appels vers un appareil mobile ne pourra être considéré que comme une fonctionnalité supplémentaire. Le maintien de un ou plusieurs postes vidéo intérieurs est indispensable afin de garantir une réception des appels stable et fiable.

- Veuillez consulter les spécifications des versions OS compatibles dans les app.store respectifs dans la situation actuelle
- Pendant un changement de réseau (un autre réseau wifi, wifi>mobile, un autre réseau mobile) l'appareil mobile est momentanément injoignable, la réception et l'interruption des appels est impossible
- La transition vers le réseau téléphonique peut provoquer une certaine diminution de la qualité sonore, ceci n'est pas un défaut.

La qualité du son et de l'image dépend fortement du réseau disponible.
 Une bonne connexion wifi ou 4G (>10Mbps) est recommandée.

# INSTALLATION

### Montage

.

Le boîtier JPTLIIP peut être:

- posé sur un meuble
- fixé au mur avec 2 vis et chevilles (non fournies)

Installez le JPTLIIP loin de toute source de chaleur et d'humidité.

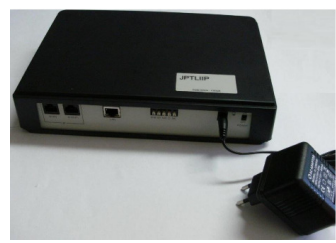

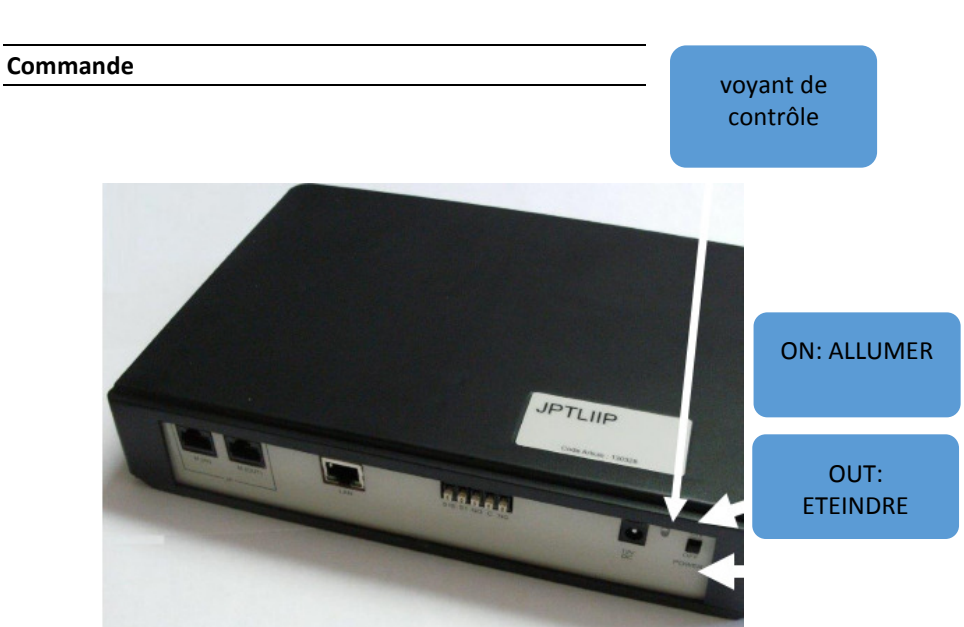

| état du voyant             | Etat JPTLIIP                                                    |
|----------------------------|-----------------------------------------------------------------|
| LED verte fixe             | En cours d'initialisation, veuillez patienter                   |
| 1 flash orange par seconde | Fonctionne correctement                                         |
| 3 flash orange par seconde | JPTLIIP n'a pas obtenu d'adresse IP (DHCP n'est pas actif)      |
|                            | JPTLIIP a démarré avec l'adresse IP fixe standard 192.168.0.100 |
| 4 flash orange par seconde | JPTLIIP n'a pas de connexion avec le serveur proxy              |
| 5 flash orange par seconde | JPTLIIP n'est pas enregistré sur le serveur SIP                 |

### Câblage et mise en service

# 1- Connexion au système de vidéophonie JP

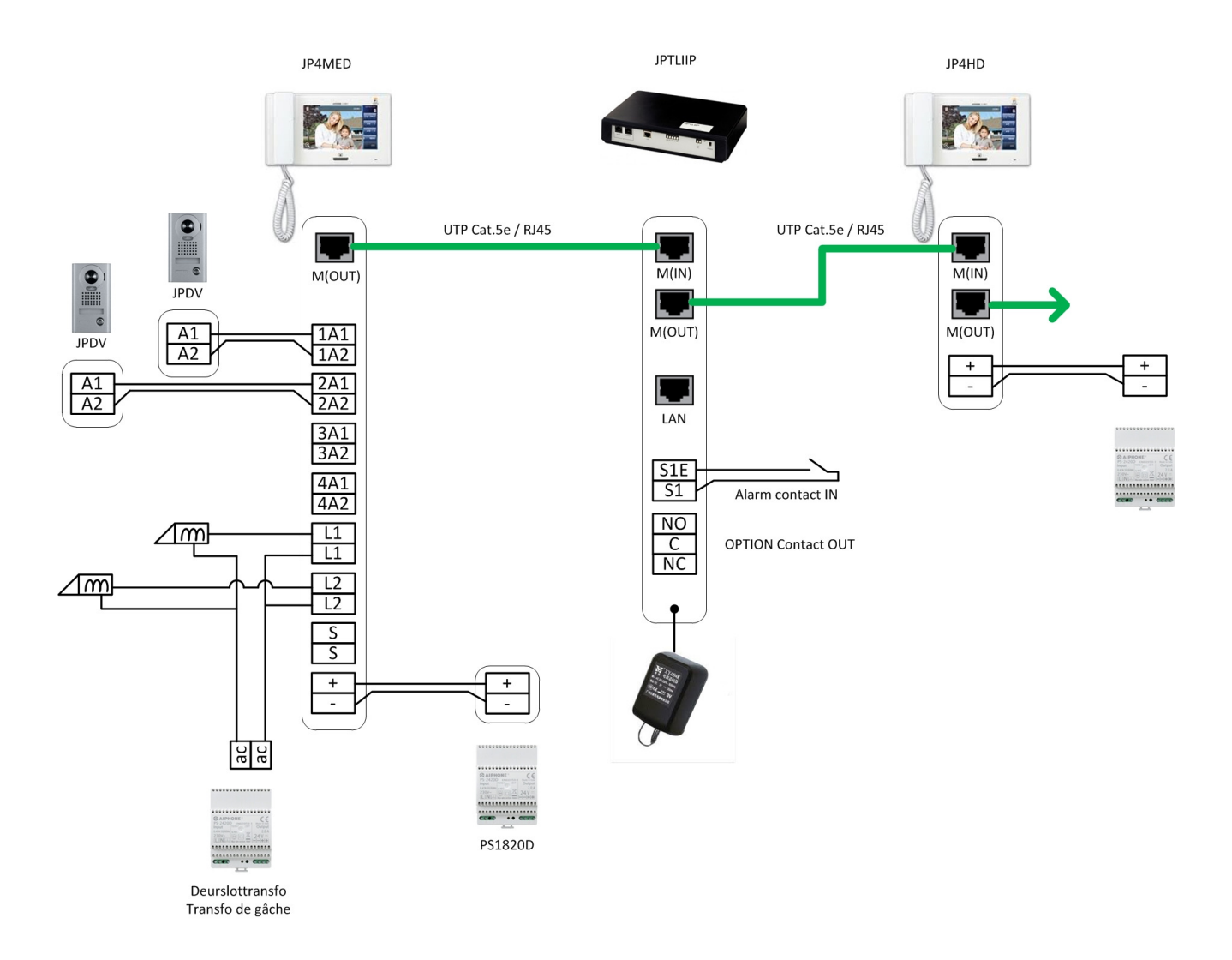

#### - LAN: prise RJ45 Ethernet pour raccordement au routeur du réseau

- Alimentation externe 12V CC +/- 10% régulée linéaire: + (12V CC), -(0V), consommation: max. 380mA, distance max.: 3m

#### - Raccordement au bus du bornier:

- M(IN): câble arrivant de M(OUT) du JP4MED
- M(OUT): câble vers un éventuel poste secondaire JP4HD

### - relais OPTION de l'interface JPTLIIP :

- NO: normalement ouvert en NO
- C: commun
- NC: normalement fermé
- Pouvoir de coupure de 2A / 12V CC ou 1A / 24V CA.

## - Entrée d'alarme

- S1/S1E: contact normalement ouvert

# 2- Connexion au réseau IT

## Câblage de l'interface JPTLIIP

Il peut y avoir plusieurs types d'installation du boîtier JPTLLIP:

### 2.1- Derrière le boîtier ou le modem avec routeur (b-box, modem telenet, ...)

Connectez le JPTLIIP directement au port LAN du boîtier ou du modem avec routeur intégré avec un câble Ethernet standard (non fourni)

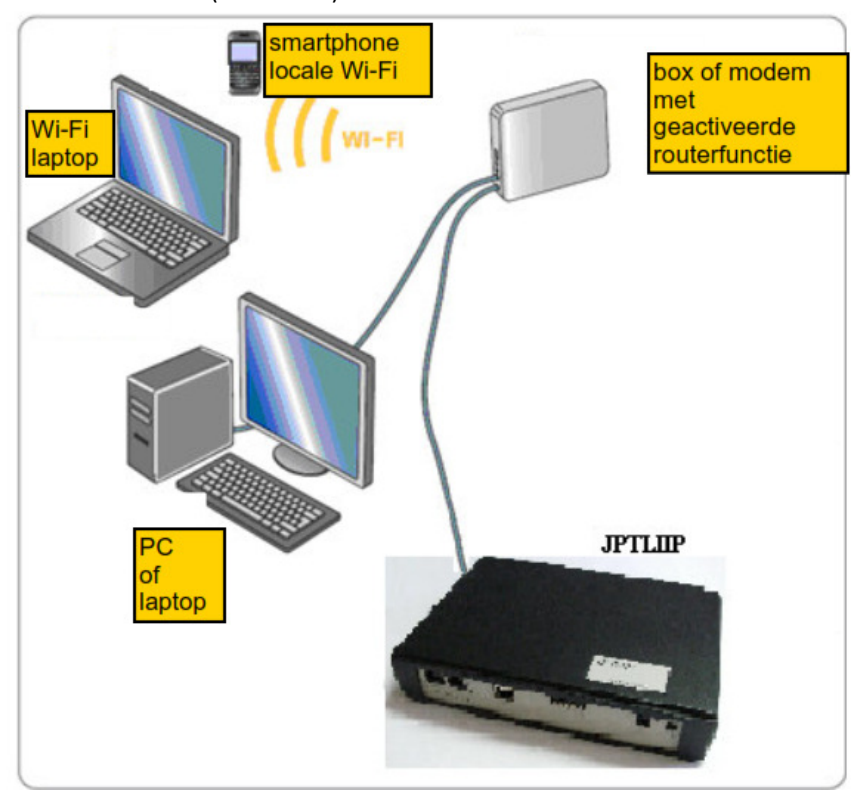

Si il n'y a plus de port LAN disponible il faut ajouter un **Commutateur** Ethernet 10/100Mbits/s

ATTENTION: utilisez effectivement un commutateur, pas un routeur supplémentaire! L'interface JPTLIIP ne fonctionne pas dans une configuration avec plusieurs routeurs successifs

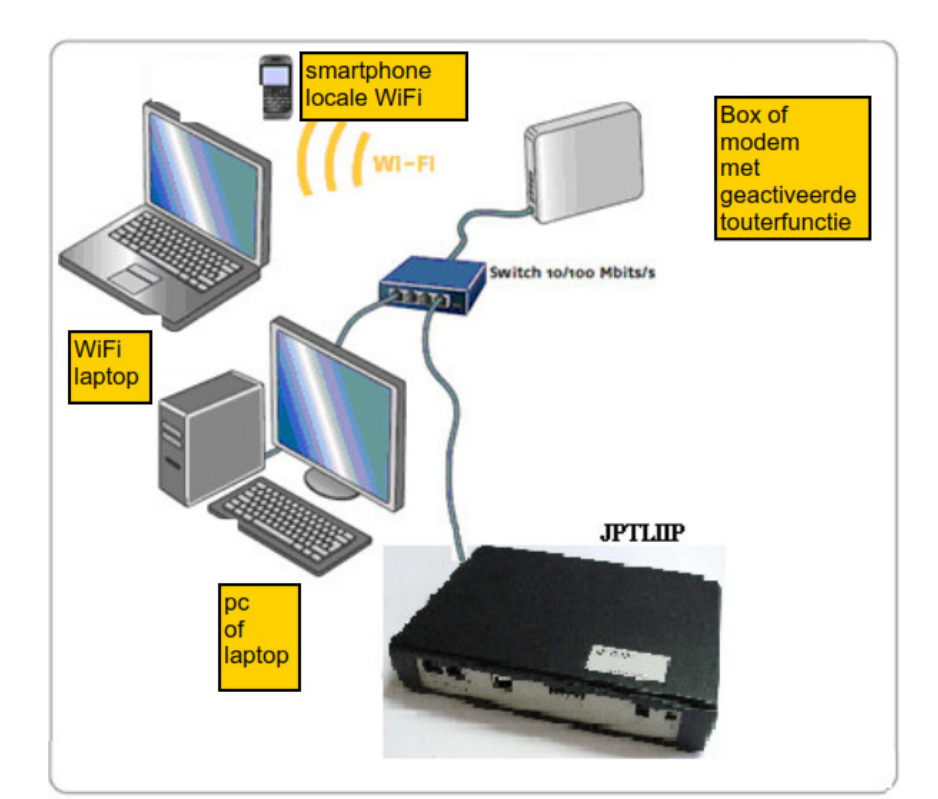

#### 2.2 - Modem sans fonction routeur

Dans ce cas, vous placez un **routeur** Ethernet 10/100 Mbps avec commutateur intégré (disposant de plusieurs ports LAN)

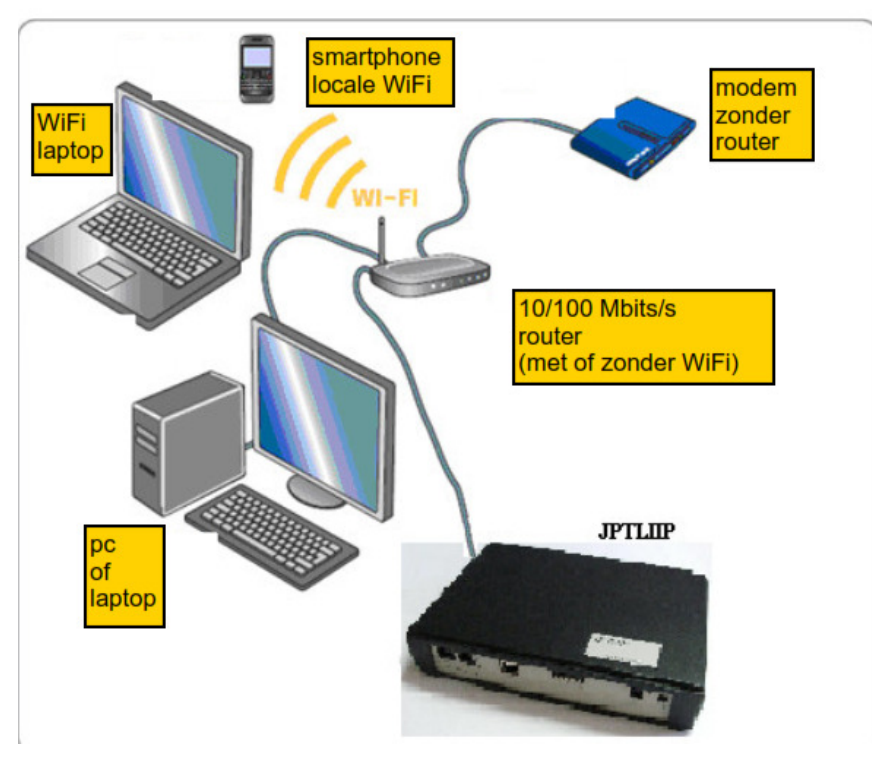

### 2.3 - Modem uniquement USB:

Demandez une mise à niveau de votre modem Ethernet à votre FAI

# 3- Configuration

### 3.1-Mise en service rapide du JPTLIIP (requiert une fonctionnalite DHCP du routeur):

Après vérification de toutes vos connexions, vous éteignez l'installation et le JPTLIIP. La LED verte s'allume et l'interface JPTLIIP se connecte automatiquement au serveur AIPHONE.

Dès que le JPTLIIP sera enregistré sur le serveur, le voyant de contrôle vert/orange cilgnotera (1x par seconde). Activer l'application AiphoneJP sur le smartphone/la tablette et enregistrez l'appareil à l'aide des codes QR du document fourni. Dès que le smartphone sera enregistré sur le serveur, vous pourrez utiliser le système.

### 3.2-TCP/IP paramètres de réseau:

Il y a plusieurs possibilités. Le JPTLIIP est livré standard en mode DHCP.

### Si le JPTLIIP reçoit automatiquement une adresse IP (DHCP):

Allez à 3.3 (se connecter via proxy à l'interface JPTLIIP).

# Si le DHCP n'est pas actif, le JPTLIIP s'ajustera automatiquement sur une adresse IP fixe standard (192.168.0.100)

Dans ce cas, vous devrez vérifier si le JLTIIP se trouve dans le même sous-réseau que celui du pc et si l'adresse IP standard est disponible, sinon il faudra les adapter:

- appuyez sur la touche "windows" + R
- taper"cmd" dans le fenêtre et appuyez sur "enter"
- ensuite "ipconfig" et "enter"
- cherchez la ligne "adres IPv4", format 192.168.0.x.
- si les trois premiers segments (192.168.0) ne correspondent pas , les paramètres IP de la carte réseau devront être changés: voir **annexe A** à la page suivante
- démarrez le navigateur internet (Internet Explorer, Firefox, ...)
- introduisez l'adresse IP du JPTLIIP dans le champ "adresse du navigateur": 192.168.0.100

• allez à 4 (paramètres du JPTLIIP)

## ANNEXE A

Les étapes de configuration et les images ci-dessous peuvent différer des autres versions Windows.

1. Tapez sur Start dans l'écran de configuration, connexions réseau

2. Double-cliquez sur Connexion réseau local, ensuite sur Propriétés

Pour Windows 8: cliquez avec le bouton droit de la souris sur sur la barre des tâches en bas à droite et sélectionner Centre réseau.

Cliquez sur "Ethernet", ensuite sur Propriétés.

|                        | Status van Eu                             | lemet                                              |
|------------------------|-------------------------------------------|----------------------------------------------------|
| Algemeen               |                                           |                                                    |
| Verbinding -           |                                           |                                                    |
| IPv4-verbing           | dingsmogelijkheden:                       | Internet                                           |
| IPv6-verbing           | dingsmogelijkheden:                       | Geen internettoegang                               |
| Status van n           | nedia:                                    | Ingeschakeld                                       |
| Tijdsduur:             |                                           | 00:28:51                                           |
| Snelheid:              |                                           | 1,0 Gbps                                           |
| Inter Westernersterren | a new a set of                            |                                                    |
| Activiteit             |                                           |                                                    |
| Activiteit             | Verzonden —                               | — Ontvangen                                        |
| Activiteit Bytes:      | Verzonden — 4                             |                                                    |
| Activiteit<br>Bytes:   | Verzonden — 6 766 629<br>Den Butschakeler | Ontvangen     385 479 043     Problemen vaststelle |

Dans la case Propriétés de la connexion avec le réseau local vous sélectionnez "Protocol Internet TCP/IP", cliquez ensuite sur Propriétés.

| Verbinding maken via:                                                                           |                                                                                                    |
|-------------------------------------------------------------------------------------------------|----------------------------------------------------------------------------------------------------|
| Intel(R) 82574L Gigab                                                                           | it-netwerkverbinding                                                                                                    |
|                                                                                                 | Configureren                                                                                                    |
| Deze verbinding heeft de vo                                                                     | gende onderdelen nodig:                                                                                                    |
| IV                                                                                              | van Link-Laver Topology Discover                                                                                                 |
| Internet Protocol ve     Internet Protocol ve                                                   | a van Link-Layer Topology Discover<br>y Discovery Responder<br>reie 6.(TCP/IPv6)<br>rsie 4.(TCP/IPv4)                            |
| Ink-Layer Topolog     Ink-Layer Topolog     Internet Protocol ve     Internet Protocol ve     < | a van Link-Layer Topology Discover<br>y Discovery Responder<br>reie 6 (TCP/IPv6)<br>rsie 4 (TCP/IPv4)                            |
| Internet Protocol ve     Installeren                                                            | van Link-Layer Topology Discover<br>y Discovery Responder<br>rsie 6 (TCP/IPv6)<br>rsie 4 (TCP/IPv4)<br>/erwijderen Eigenschappen |

| Propriétés de : Protocole Intern                                                                                                    | et version 4 (TC ? |  |
|----------------------------------------------------------------------------------------------------|--------------------|--|
| Général                                                                                                    |                    |  |
| Les paramètres IP peuvent être déterminés automatiquement si votre<br>réseau le permet. Sinon, vous devez demander les paramètres IP<br>appropriés à votre administrateur réseau. |                    |  |
| Obtenir une adresse IP automatic                                                                                                    | quement            |  |
| • Utiliser l'adresse IP suivante :                                                                                                    |                    |  |
| Adresse IP :                                                                                                    | 192.168.0.32       |  |
| Masque de sous-réseau :                                                                                                    | 255.255.255.0      |  |
| Passerelle par défaut :                                                                                                    | 192.168.0.1        |  |
| Obtenir les adresses des serveurs DNS automatiquement                                                                                                    |                    |  |
| • Utiliser l'adresse de serveur DNS                                                                                                    | suivante :         |  |
| Serveur DNS préféré :                                                                                                    | 192.168.0.1        |  |
| Serveur DNS auxiliaire :                                                                                                    |                    |  |
| 🗌 Valider les paramètres en quittar                                                                                                    | Avancé             |  |
|                                                                                                    | OK Annuler         |  |
|                                                                                                    |                    |  |

Introduisez une adresse IP qui correspond à la couverture du JPTLIIP: 192.168.0.X, X est un chiffre entre 1 et 254, sauf 100 (déjà utilisé par le JPTLIIP), ici dans notre exemple 32 et masque de sous-réseau 255.255.255.0.

# 3.3 - Réglage du JPTLIIP:

Démarrez votre navigateur internet (Internet Explorer, FireFox,...) et introduisez l'adresse <u>http://vps37790.ovh.net/login.php</u> dans le champ adresse du navigateur. L'ordinateur se connectera au serveur proxy et la fenêtre affichera:

| vps  | 37790.ovh.net       |
|------|---------------------|
| Ş    | Language : Français |
| 51 2 | Se Connecter        |

Introduisez le numéro de série de votre interface dans le champ "Utilisateur" et cliquez sur "connecter"

La fenêtre suivante apparaîtra:

|               | Bienvenue sur                         |
|---------------|---------------------------------------|
|               | fr144801                              |
| R<br>Log in ! | Langue : Français V<br>Mot de passe : |

Introduisez le mot de passe WEB, mentionné sur la feuille de mise en service rapide, livrée avec l'interface, dans le JPTLIIP et cliquez sur LOG IN.

L'écran de départ du JPTLIIP apparaît:

| JPTLIIP                                                        | fr150508                  |
|----------------------------------------------------------------|---------------------------|
| Parameters Resident                                            | mstater                   |
| Platform Name : fr150508<br>Platform IP Address : 192.168.0.30 |                           |
| Firmware Version : V2.01 (Dec 31                               | 3:40:36<br>2014 14:54:50) |
| Informations                                                   |                           |
| Internal Link Status :<br>Internet Proxy Link :                | Attached<br>ATTACHED      |
| VoIP System Sta                                                | tus                       |
| Service State :<br>Call State :<br>Error Code : 00             | Running<br>Idle           |
| Registrar Connexion :                                          | Connected                 |
|                                                                |                           |
|                                                                |                           |
|                                                                |                           |

L'écran donne des informations concernant l'état des connexions avec le serveur proxy et avec le serveur VoIP. Pour changer les paramètres du JPTLIIP vous cliquez sur paramètres. La fenêtre suivante apparaît:

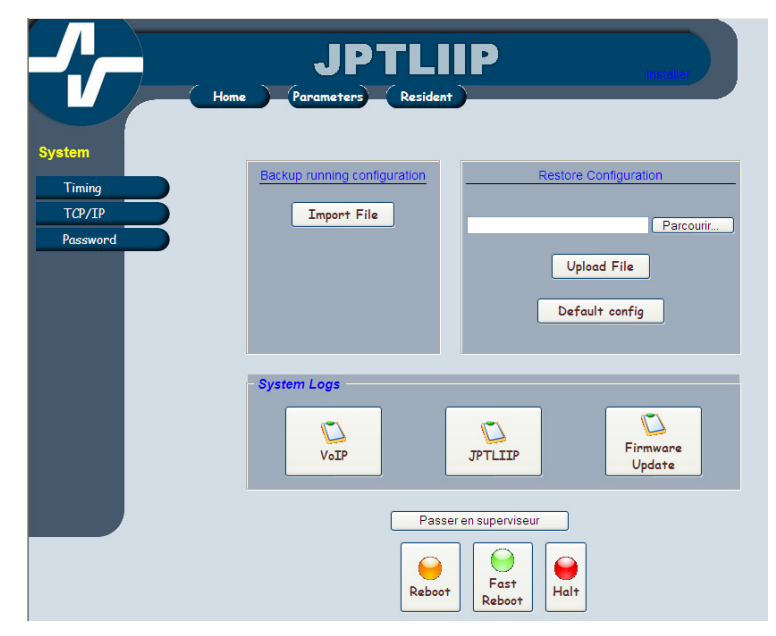

## Paramètres de réseau TCP/IP

|                              | JPTLIIP<br>Mome Parameters Resident                                                                                                    |  |
|------------------------------|----------------------------------------------------------------------------------------------------|--|
| System                       | TCP/IP Configuration                                                                                                    |  |
| Timing<br>TCP/IP<br>Password | Platform Name : 6r150508<br>Enable Automatic Configuration via DHCP : 🕑                                                                                                    |  |
|                              | Static IP Configuration           IP address         192.168.0.30           Subnet Mask         255.255.255.0           Default Gateway         192.168.0.1           Static DNS 1         89.2.0.1 |  |
|                              | SYSLOG configuration Enable : Enable kernel logging : Destination port ; (Default: 514 Destination IP : 192.168.1.101                                                                               |  |
|                              | Apply                                                                                                    |  |

Dans ce menu vous avez le choix entre une IP dynamique (DHCP actif) ou statique. En choisissant une adresse IP statique, ce sera plus simple ultérieurement de se connecter localement au navigateur (toujours avec la même adresse IP)

# Programmation des paramètres opérationnels

|                              | JPTLIIP venter<br>Home Parameters Resident                                                                |
|------------------------------|----------------------------------------------------------------------------------------------------|
| System                       | Installation Configuration                                                                                |
| Timing<br>TCP/IP<br>Password | Contact #1-<br>Delaying Terminate Call on Contact<br>1 secs Terminate Call on Contact - 5 sec             |
|                              | Contact #2-<br>Delaying ☑ Terminate Call on Contact<br>3 ⊈ secs                                           |
|                              | Contact #3     Delaying     Terminate Call on Contact     2    Secs     Terminate Call on Contact = 5 sec |
|                              | - Ourgoing Calls<br>Delay before call<br>이랍 secs                                                          |
|                              | Submit                                                                                                    |

Cette fenêtre permet de régler les paramètres reliés aux relais et aux appels.

Si l'utilisateur valide l'option "fin de la connexion après contact", la connexion sera interrompue après la commande de l'ouvre-porte. Avec l'option "fin de la connexion après contact +5 sec", la communication sera interrompue 5 secondes après la commande de l'ouvre-porte.

# 4- Paramètres de smartphones

- 1- Installation de l'application 'Aiphone JP" :
  - a.En scannant le code QR ci-dessous, via l'application gratuite "QR code scanner", disponible dans l'app store, le smartphone atteindra directement l'application correspondante (Androïd ou IOS).

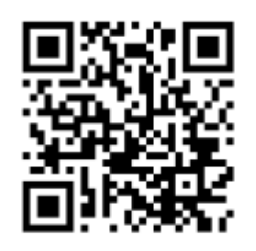

- b. Sans scanner code QR vous cherchez manuellement l'application "Aiphone JP" dans le store.
- 2- Ouvrez le logiciel

### 3- Ecran de départ

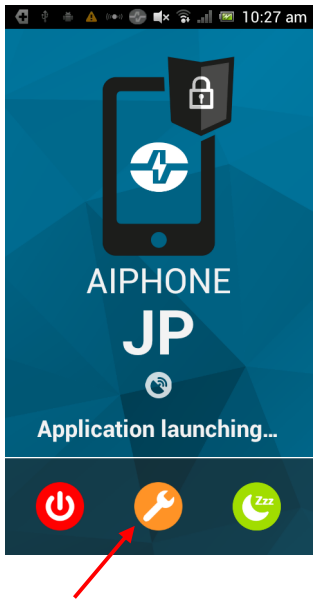

Cliquez sur le bouton de paramétrage orange

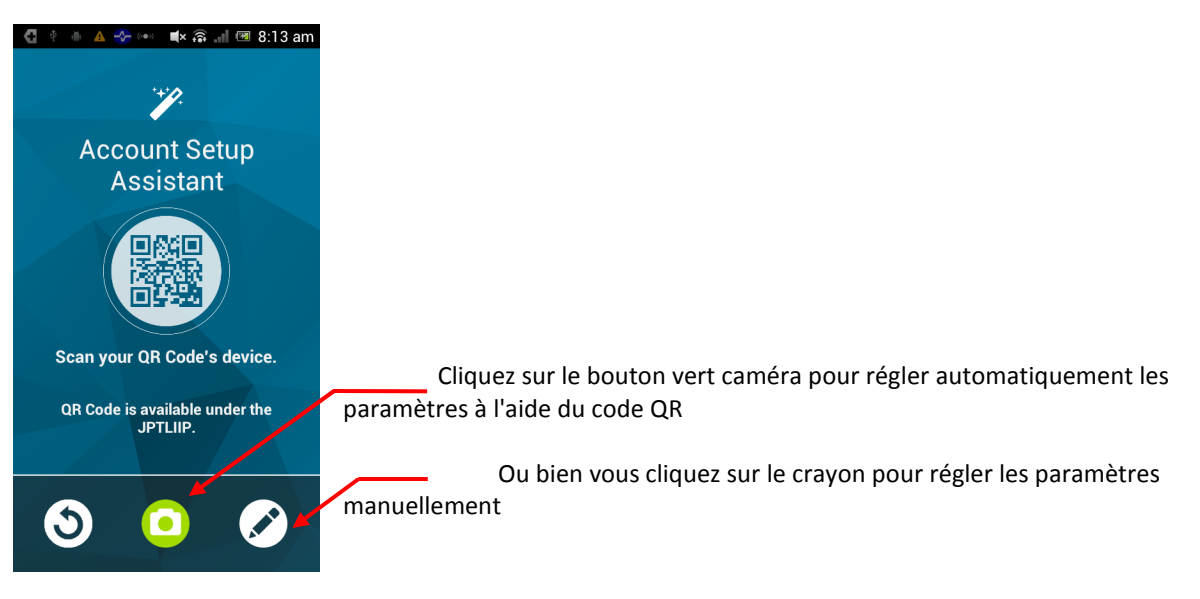

Les paramètres de configuration uniques pour votre appareil sont mentionnés sur la feuille livrée avec l'interface (ou sur l'étiquette en dessous de l'interface JPTLIIP).

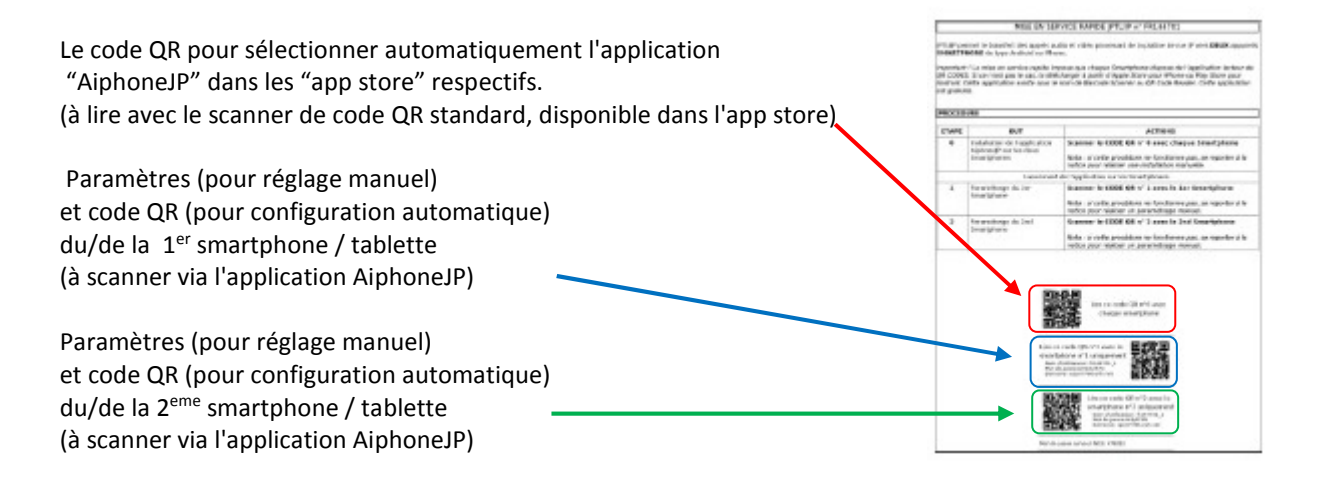

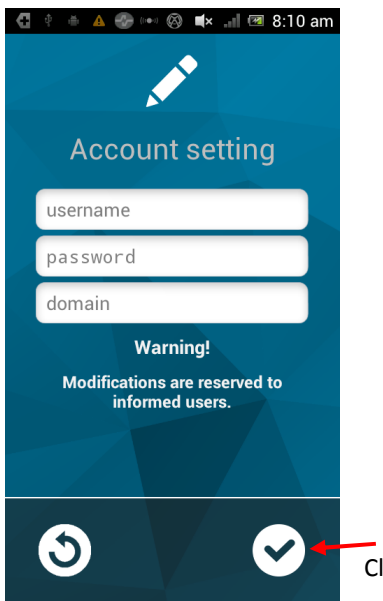

Cliquez pour confirmer.

#### MESURES DE PRECAUTIONS TECHNIQUES

- Température de fonctionnement: entre 0°C et 40°C
- Entretien: nettoyez l'appareil avec un chiffon doux et un produit de nettoyage neutre. N'utilisez pas de produit ni de chiffon abrasifs.

#### SPECIFICATIONS

- Dimensions: 240 x 180 x 55 (h) mm
- Poids: 0.180 kg

| Connexions:                                              | (1)Réseau ethernet<br>(2) Bus JP                        |
|----------------------------------------------------------|---------------------------------------------------------|
| Téléphones:                                              | (1) Smartphones Androïd ou IPhone                       |
| Alimentation:                                            | 12V CC -0.5 A                                           |
| Consommation:                                            | 350mA au repos, 430mA à l'activation de la télécommande |
| Normes:                                                  | EN60950                                                 |
|                                                          | EN55022 Edition 98 classe B                             |
|                                                          | EN55024 Edition 98 classe B                             |
| Sortie de contact: 1 (N.O., N                            | N.C.)                                                   |
| Programmation:<br>Backup des paramètres:<br>Présentation | via Internet<br>mémoire non volatile<br>boîtier ABS     |

#### **DECLARATION DE NIVEAU DE SECURITE**

- Alimentation (**polarisée, 12 V DC**): TBTS (selon la norme EN60950) 12 V CC par connexion au bloc alimentation 220 V/12 V homologué CE (selon la norme EN60950) fourni.

- Connexion réseau (LAN): destinée à être reliée au réseau Ethernet soumis aux tensions de type TBTS (selon la norme EN60950).

- raccordement JP (M(IN)- M(OUT)): destiné à être relié à l'équipement JP (tensions de type TBTS selon la norme EN60950).

- Sortie contact sec (NO C NC): 3 fils de télécommande optionnelle (tensions de type TBTS selon la norme EN 69050)

### GARANTIE

AlPHONE garantit que ses produits ne sont affectés d'aucun défaut de matière ni de fabrication en cas d'utilisation normale et de répartitions conformes, pendant une période de deux ans après la livraison à l'utilisateur final, et s'engage à effectuer gratuitement les réparations nécessaires ou à remplacer l'appareil gratuitement si celui-ci présente un défaut, à la condition que ce défaut soit bien confirmé lors de l'examen de l'appareil et que l'appareil soit toujours sous garantie. Aiphone se réserve le droit exclusif de décider s'il existe ou non un défaut de matière ou de fabrication et si l'appareil est ou non couvert par la garantie. Cette garantie ne s'applique pas à tout produit Aiphone qui a été l'objet d'une utilisation impropre, de négligence, d'un accident ou qui a été utilisé en dépit des instructions fournies; elle ne couvre pas non plus les appareils qui ont été réparés ou modifiés en dehors de l'usine. Cette garantie ne couvre pas les piles ni les dégâts infligés par les piles utilisées dans l'appareil. Cette garantie couvre exclusivement les réparations effectuées en atelier. Toute réparation doit être effectuée à l'atelier ou à l'endroit précisé par écrit par Aiphone. Aiphone décline toute responsabilité en cas de frais encourus pour les dépannages sur site. Aiphone n'indemnisera pas le client en cas de pertes, de dommages ou de désagréments causés par une panne ou un dysfonctionnement d'un de ses produits.

 CCI S.A.

 Louiza-Marialei 8 bus 5

 2018
 ANTWERPEN

 TEL
 + 32 3 232 78 64

 FAX
 + 32 3 231 98 24

 www.ccinv.be

#### ANNEXE 1: TERMINOLOGIE

# Quelles est la différence entre concentrateurs, commutateurs, routeurs et points d'accès?

Les concentrateurs, commutateurs, routeurs et points d'accès sont tous utilisés pour relier des ordinateurs via un réseau, mais les possibilités diffèrent selon l'appareil.

# **Concentrateurs (hubs)**

Un hub, appelé aussi concentrateur, est un appareil permettant d'interconnecter plusieurs ordinateurs dans un réseau.Chaque ordinateur est relié au concentrateur via un câble Ethernet et l'information transmise entre les ordinateurs passe via le concentrateur. Les concentrateurs ne peuvent pas déterminer d'où vient l'origine de l'information reçue, ni où elle va et envoient celle-ci à tous les ordinateurs reliés, y compris celui d'où vient l'information. Les concentrateurs peuvent envoyer et recevoir des informations, mais pas simultanément. C'est la raison pour laquelle les concentrateurs sont plus lents que les commutateurs.

# **Commutateurs (switches)**

Les commutateurs travaillent de la même façon que les concentrateurs, mais ils peuvent bien déterminer où l'information reçue doit être envoyée et l'envoient uniquement aux ordinateurs pour lesquels elle est destinée. Les commutateurs peuvent envoyer et recevoir l'information simultanément, et sont donc plus rapides que des concentrateurs. Si votre réseau local comprend 4 ordinateurs ou plus, ou si vous désirez utiliser votre réseau pour des activités où une grande quantité d'informations doit être échangée entre ces ordinateurs (p.ex. partage de musique), il est recommandé d'utiliser un commutateur au lieu d'un concentrateur.

# Routeurs

Les routeurs permettent aux ordinateurs de communiquer entre eux et peuvent transmettre des informations entre deux réseaux, p.ex. entre votre réseau local et internet. Le terme routeur vient de "guider, acheminer le trafic, indiquer la route". Il y a deux sortes de routeurs: fixe (via câble Ethernet) ou sans fil. Si vous désirez uniquement relier vos oridnateurs entre eux, les concentrateurs et les commutateurs suffisent. Par contre, si vous désirez que tous vos ordinateurs disposent d'un accès internet via un modem, vous devrez utiliser un routeur ou un modem avec un routeur intégré. Les routeurs sont généralement équipés de dispositifs de sécurité intégrés, p.ex. un pare-feu.

# Abbréviations

# LAN

*Local Area Network*, en français **réseau local**, ce terme désigne un réseau informatique local, qui relie des ordinateurs dans une zone limitée, comme une maison, école, laboratoire informatique, ou immeuble de bureaux. Par opposition au WAN (réseau étendu).

# WAN

*Wide Area Network*, en français **réseau étendu**, celui-ci indique au routeur le port prévu par le FAI pour la connexion du câble;

FAI (fournisseur d'accès à internet) en anglais ISP (Internet Service Provider)

Un **fournisseur d'accès à Internet** (**FAI**), est un fournisseur offrant une connexion à Internet(p.ex.: Telenet, Belgacom/Proximus, ...)

**DHCP** Dynamic Host Configuration Protocol

Dynamic Host Configuration Protocol (DHCP) est un protocol réseau dont le rôle est d'assurer la configuration automatique des paramètres IP d'une station, notamment en lui affectant automatiquement une adresse IP. Si cette fonction n'est pas active tous les paramètres doivent être réglés manuellement et le gestionnaire du réseau devra atrribuer une adresse IP disponible.

# **ANNEXE 2:** Détection d'erreurs

- Assurez-vous de disposer d'une connexion internet sans fil stable, vérifiez éventuellement la vitesse à l'aide de l'application "OOKLA speedtest"
- Vérifiez le voyant de contrôle de l'interface JPTLIIP, normalement la lumière verte doit être allumée et une lumière orange doit clignoter brièvement 1x/seconde (cf. tableau à la p.3 de ce manuel)
- Vérifiez la connexion au serveur en vous identifiant via proxy (cf. p.9 de ce manuel)
- Vérifiez que la version actuelle du système d'exploitation (OS ou "operating system") de votre appareil mobile soit supportée par l'application JP d'Aiphone (cf les spécifications actuelles dans les app store respectifs).
- Vérifiez que plusieurs routeurs ne soient pas reliés en cascade, car l'interface JPTLIIP ne fonctionne pas dans cette configuration.